# **Oppgave: StumpWork**

#### Åpne / Convertere bildet:

- Velg "BERNINA Large Oval Hoop #44C" I hoop-menu.
- Bytt til "Artwork Canvas".
- Velg "Load Artwork".
  - Naviger til filen "StumpWork Flower. ai" som du har lagret før.
  - Velg "Import" og bruk "Enter" for å plassere bildet.

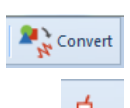

### Velg alle objekter (<Ctrl> + A).

- Velg "Convert Artwork to Embroidery".
- Endre stingvinkel om nødvendig, ved å velge "Reshape object".
- Velg kronbladet til venstre.
- Åpne StumpWork verktøyboksen og velg "Create StumpWork Border".

| StumpWork                                                                       | Create StumpWork Border                                                                                                    |
|---------------------------------------------------------------------------------|----------------------------------------------------------------------------------------------------|
| Create StumpWork Border<br>Digitize Open StumpWork<br>Digitize Closed StumpWork | Border type<br>Stabilizing run 1: No<br>Embroider y: Wireline Properties<br>Stabilizing run 2: Yes<br>Cutting line: CutWork tool |
| Digitize Wireline Create StumpWork Sub-d                                        | Border placement<br>Offset: 0.50 mm                                                                                              |
| Open StumpWork Sub-de                                                           | OK Cancel                                                                                                    |

- En dialog boks åpnes. Bekreft innstillingene med "OK".
- Du anbefales å plassere markøren over ståltråden, og klikke for å kutte kantsømmen. Dette gjør det mulig og få ut begge endene på ståltråden.

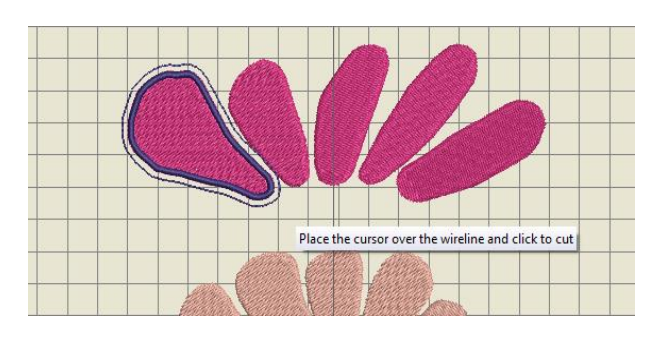

- Når kronbladet fortsatt er markert/aktivt, klikk på "Create StumpWork Sub-design". Dette vil kombinere alle StumpWork componenter I et separate lag (de er ikke lenger synlige i Color Film).
- Velg "Open StumpWork Sub-design" for å redigere. Dette vil åpne StumpWork objektet i et separat lag.
- Klikk på konturen for å aktivere objektet.
- Åpne "StumpWork docker" på høyre side:

Du kan åpne et eksisterende design og legge til StumpWork eller stingsette et eget StumpWork design.

Forbedret import og eksport støtte for Adobe CS5, Adobe Acrobat X and Microsoft Publisher 2010.

Alle innstillinger kan endres senere

Hvis du ønsker at det broderte område skal være helt lukket, velg "Undo" og StumpWork vil endre seg til et lukket område.

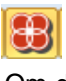

Om docker-symbolet ikke er synlig, åpne det fra general toolbar.

Stabilizing Run 1 behøves ikke for ståltråd objekter, men kan brukes til andre typer StumpWork.

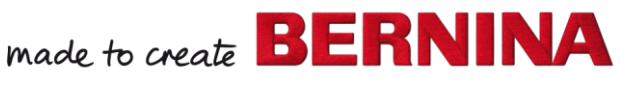

V7

- Deaktiver Stabilizing run 1.
- o Aktiver Embroidery / Wireline.
- Aktiver Stabilizing Run 2.
- Velg "Use CutWork tool".
- Klikk på "Object Properties" på høyre siden av ståltråden.
- Endre "Wire gauge" til 24, Cover Stitch width til 2.2 mm.

| Stump                                        | Work Border       |      | + ×                                    |            |  |
|----------------------------------------------|-------------------|------|----------------------------------------|------------|--|
|                                              |                   | W    |                                        | Color Film |  |
|                                              |                   |      | 6                                      | * Morph    |  |
|                                              | Stabilizing run 1 |      |                                        |            |  |
|                                              | Passes;           | 1    | *                                      | ffect      |  |
|                                              | Distance:         | 1.65 | <u>↑</u> mm                            | -          |  |
| W                                            | Embroidery        |      | _                                      | Car<br>Car |  |
| l                                            | Wireline 🔻        |      |                                        |            |  |
| <i>;;;;</i> ;;;;;;;;;;;;;;;;;;;;;;;;;;;;;;;; | Stabilizing run 2 |      |                                        |            |  |
|                                              | Passes:           | 2    | <b>÷</b>                               |            |  |
|                                              | Distance:         | 1.00 | 🜩 mm                                   |            |  |
| ≯                                            | Cutting Line      |      |                                        |            |  |
| Outwork tool                                 |                   |      |                                        | lork E     |  |
| Use scissors                                 |                   |      |                                        | Bord       |  |
|                                              | Clearance:        | 1.00 | <table-cell-rows> mm</table-cell-rows> | er         |  |
|                                              |                   |      |                                        |            |  |
|                                              |                   |      |                                        |            |  |
|                                              |                   |      |                                        |            |  |
|                                              |                   |      |                                        |            |  |
|                                              |                   |      |                                        |            |  |

| Properties       |           |              | l         | Σ |
|------------------|-----------|--------------|-----------|---|
| eline            |           |              |           |   |
| Tackdown         |           | Cover stitch |           |   |
| 🔽 Use wire gauge |           | Type:        | Satin 🔻   |   |
| Wire gauge:      | 24 🔻      | Width:       | 2.20 🚔 mm |   |
| Wire diameter:   | 0.51 mm   | Spacing:     | 0.30 🔷 mm |   |
| Tack width:      | 2.01 × mm |              |           |   |
| Spacing:         | 1.80 🚔 mm |              |           |   |
|                  |           |              |           |   |
|                  |           |              |           |   |
|                  |           |              |           |   |
|                  |           |              |           |   |

- · Bekreft med "OK".
- For å sende StumpWork designet til maskinen, klikk på "Write to Machine" på general toolbar.
- · Velg den passende boksen I ADX dialogboksen.
- For å returnere til basedesignet og for å lukke det separate laget, trykk på krysset øverst på siden
- · Velg "Save changes and close".
- · Gjenta for hvert enkelt kronblad..

#### Lagre designet:

• Lagre designet som "StumpWork flower". Dette vil lagre alle deler I en fil. (anbefalt for videre redigering).

Hvis et design har mer enn et StumpWork komponent, må hvert enkelt sendes til maskinen separat for søm.

Du kan lagre StumpWork objekter separat i flere lag.

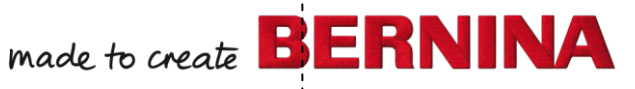

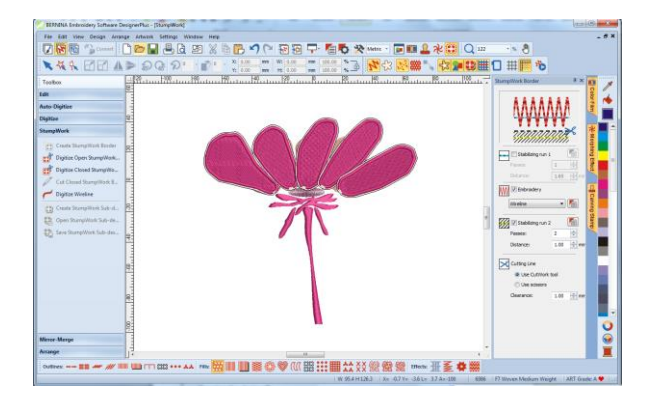

#### Arrangere og endre rekkefølgen på StumpWork objekter:

- Åpne "StumpWork\_Flower\_StumpWork 1".
- Velg "Insert Embroidery" og legg til "StumpWork\_Flower\_ StumpWork 2".
- Gjenta disse stegene til alle kronbladene er åpne.
- Arranger kronbladene så de passer i rammen.
- Velg alle (<Ctrl>+A).
- · Gå til "Color Film" og velg "Sequence by color".

| S | eque | ence b | y Color |          |                |           |
|---|------|--------|---------|----------|----------------|-----------|
|   | Thre | ad     | Code    | Brand    | Description    |           |
|   | 1    |        | 0007    | BERNINA  | Magenta        | ОК        |
|   | 2    |        | 0001    | Applique | Placement Line |           |
|   | 3    |        | 0003    | Applique | Tackdown       | Cancel    |
|   | 4    |        | 0007    | BERNINA  | Magenta        |           |
|   | 5    |        | 0001    | Cut 1    | Cut 1          |           |
|   | 6    |        | 0256    | Cut 2    | Cut 2          |           |
|   | 7    |        | 0000    | Cut 3    | Cut 3          |           |
|   | 8    |        | 0001    | Cut 4    | Cut 4          |           |
|   | 9    |        | 0007    | BERNINA  | Magenta        | Move Up   |
|   |      |        |         |          |                | Move Down |

- · Bekreft med "OK".
- Alle StumpWork elementene er nå på samme lag (1.Fill, 2. Placement line....).

#### Sy ut StumpWork designet:

- Sy ut alle StumpWork objektene.
- · Sy ut basisdesignet.
- · Fest StumpWork objektene med ståltråden til basisdesignet.
- · Fikser de med noen sting om nødvendig.

En annen mulighet er å kombinere de enkelte StumpWork designene på brodermaskinen og bruke "Color Resequence" funksjonen.

# made to create BERNINA

V7

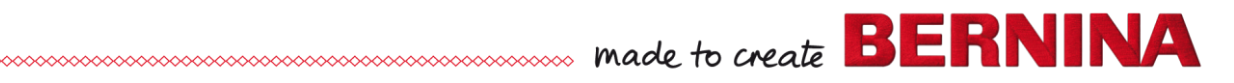

## Digitize/legg til ekstra ståltrådlinjer:

#### Åpne designet:

- · Velg "Open".
- Naviger til "Pointed Leaf.ART70".
- · Åpne designet.
- Åpne "StumpWork" Verktøyboksen/Toolbox.
- Velg "Digitize Wireline".
- Digitalisere en linje i midten av bladet, som du gjør med alle åpne objekter, ved hjelp av høyre og venstre klikk og trykk Enter for å aktivere linjen.
- · Klikk på <Esc>.
- · Velg ståltrådlingjen og veld en annen farge i Color Palette.
- Du kan klikke på "Reshape object" for å redigere linjen.
- Trykk <Esc> når du er ferdig å redigere.
- Legge til StumpWork
- · Velg alle objekter (<Ctrl> + A eller Edit> Select All).
- · Klikk "Create StumpWork Border".
- · Klikk "OK" I boksen som åpnes..
- Klikk på borden der du vil ha ståltråden i det eksisterende designet.
- Klikk på "Create StumpWork Sub-Design" for å åpne designet I et nytt lag.
- · Klikk på "Open StumpWork Sub-Design".
- Hvis du ikke ønsker å ha et fylt blad, kan du velge fyllstingene og trykke
   > på tastaturet.
- Lagre designet som "StumpWork Digitized Wireline"Fill.

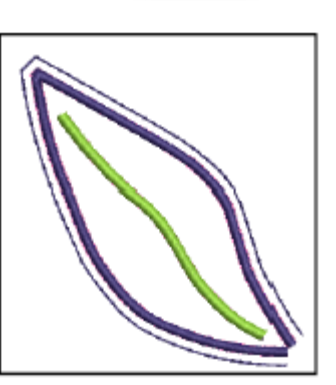

Tips ved Digitizing av Ståltrådlinjer:

 Forsikre deg om at "Wireline tackdown" slutter før "tackdown" runt objektet så stråltråden ikke festes når den ytre ståltrådskantsømmen broderes.

 Du kan kappe ståltråden noe kortere for å unngå dette. Da muliggjøres brodering/søm tett inntil kantsømmen uten at man får uønskede mellomrom.

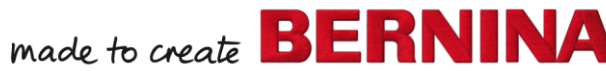

V7